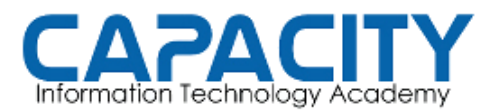

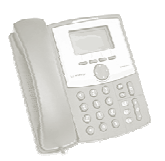

#### TEMA NO. 6: CONFIGURACION DEL ARCHIVO SIP.CONF Y DOS DISPOSITIVOS SIP: EXTENSIONES 200 Y 201 RESPECTIVAMENTE.

# PRÁCTICA No. 1

**OBJETIVO:** CONFIGURAR EL ARCHIVO SIP.CONF, DESDE CERO, DEFINIR EL CONTEXTO [GENERAL] Y CREAR LOS PERFILES PARA DOS DISPOSITIVOS SIP: LAS EXTENSIONES 200 Y 201 Y EL CONTEXTO QUE LAS MANEJARA EN EL EXTENSIONS.CONF SERA EL CONTEXTO [from-internal].

PREPARACION PARA LA REALIZACION PRÁCTICA:

- IR AL DIRECTORIO /ETC/ASTERISK
  - cd /etc/asterisk
- CREAR DIRECTORIO DE BACKUP PARA LOS ARCHIVOS DE EJEMPLO:
  - mkdir backup
- MOVER EL ARCHIVO SIP.CONF A ESE DIRECTORIO
  - mv sip.conf backup
- COMPROBAR QUE EL ARCHIVO NO EXISTE O QUE ESTA TOTALMENTE EN BLANCO
  - cat sip.conf; el resultado debe ser "no such file or directory"

EJECUTAR:

vi sip.conf

CREAR EL CONTEXTO [GENERAL]

[general] context=default bindport=5060 bindaddr=0.0.0.0 srvlookup=yes language=ES

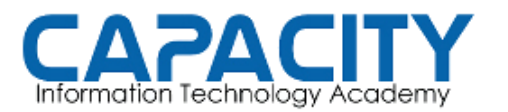

CURSO DE VOZ SOBRE IP BASADO EN ASTERISK PBX

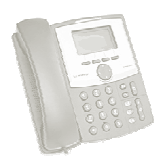

# TEMA NO. 6 PRÁCTICA No. 1

CREAR LOS PERFILES PARA LOS DISPOSITIVOS SIP 200 Y 201:

[200] type=friend username=200 secret=1234 host=dynamic context=from-internal disallow=all allow=ulaw allow=alaw allow=gsm nat=no dtmfmode=rfc2833

[201] type=friend username=201 secret=1234 host=dynamic context=from-internal disallow=all allow=ulaw allow=alaw allow=gsm nat=no dtmfmode=rfc2833

#### SALVAR EL ARCHIVO Y SALIR DEL EDITOR VI: PRESIONAR LA TECLA DE "ESC" Y LUEGO wq + ENTER

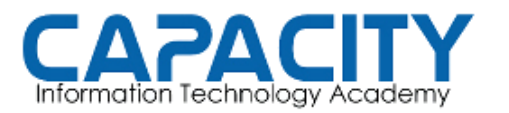

CURSO DE VOZ SOBRE IP BASADO EN ASTERISK PBX

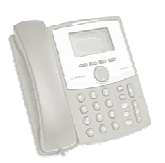

### TEMA NO. 6 PRÁCTICA No. 1

COMPROBACION DE LA PRÁCTICA:

- ENTRAR A LA CONSOLA DE ASTERISK EJECUTANDO: ASTERISK -R DESDE EL PROMPT DE LINUX. UNA VES EN LA CONSOLA VEREMOS QUE EL PROMPT CAMBIA A: localhost\*CLI>.
- RECARGAMOS EN ASTERISK EL ARCHIVO SIP.CONF EJECUTANDO LA INSTRUCCIÓN: localhost\*CLI> *SIP RELOAD.*
- SALIMOS DE LA CONSOLA DE ASTERISK EJECUTANDO EL COMANDO "EXIT": localhost\*CLI>*EXIT*